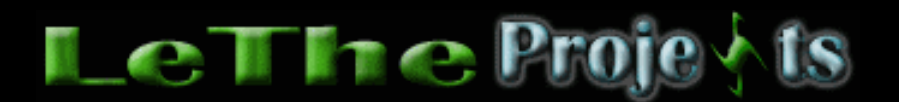

## Descarga la instalación completa de Internet Explorer 6 SP1 a una carpeta

## <u>Introducción</u>

La instalación de Internet Explorer 6 Service pack 1 (IE 6 SP1) es muy recomendada ya que trae actualizaciones de seguridad y otras herramientas. Solo se aplica a Windows 98, Windows 98 Se, Windows Me, Windows 2000 y Windows XP. La instalación es grande, ocupando entre 15 a 55 MB, dependiendo de tu Windows y actualizaciones en el pasado al Internet Explorer. En vez de descargar la instalación cada vez que necesitamos actualizar, es posible descargar los archivos de instalación del IE SP1 para todos los Windows, y guardarla en una carpeta para uso en el futuro. Osea, si acabas de reinstalar Windows, no es necesario conectarse al Internet y volver a descargar estos archivos ya que los tendrás guardados en el disco duro, o quemados en un CD.

## Como descargar los archivos de instalación de Internet Explorer SP1

Crea una carpeta en uno de tus discos con el nombre IE. En mi ejemplo, voy a crear una carpeta en mi disco C:\, el directorio de esta carpeta será C:\IE.

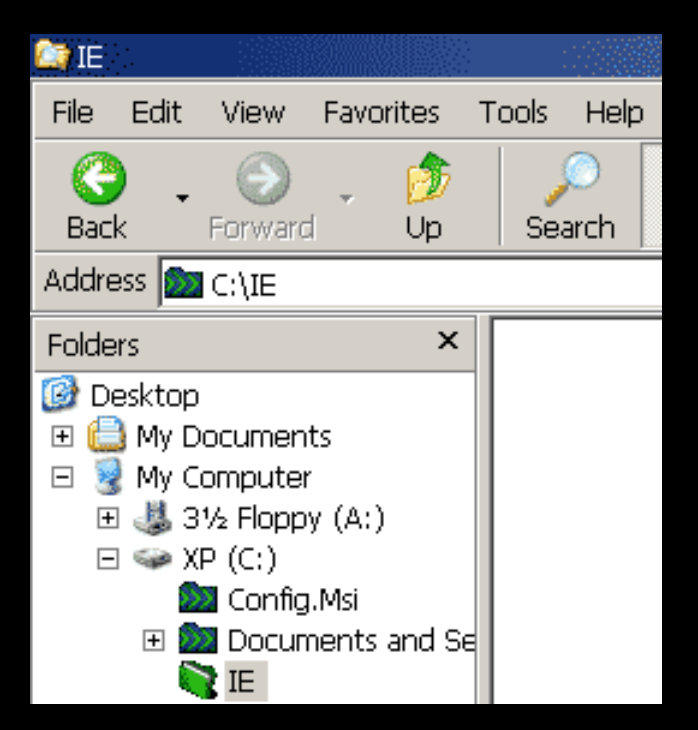

Descarga el archivo de instalación ie6setup.exe, <u>haz click aqui</u> Fijate en esta imagen para cambiar de idioma. Elige tu idioma y haz click en GO, despues haz click en el botón (Download) arriba a la derecha para empezar la descarga, en este ejemplo el botón es Download, en español sería Descargar. Descarga el archivo ie6setup.exe a la carpeta C:\IE.

| Quick Into      |                   | Internet Explorer 6       |
|-----------------|-------------------|---------------------------|
| File Name:      | ie6setup.exe      | Service Pack 1<br>English |
| Download Size:  | 480 KB - 79324 KB |                           |
| Date Published: | 9/9/2002          | Download                  |
| Version:        | 6_sp1             |                           |
|                 |                   | Deleted Deservoires       |

Ahora ejecutamos el comando para decirle al archivo ie6setup.exe que solo descargue los archivos, pero no los instale. Haz click en el botón de inicio, eliges Run o Ejecutar. En la caja digitas el siguiente comando, puedes copiarlo de aqui mismo: "C:\IE\ie6setup.exe" /c:"ie6wzd.exe /d /s:""#E"

| Run   | ?                                                                                                    | Ľ |
|-------|----------------------------------------------------------------------------------------------------|---|
|       | Type the name of a program, folder, document, or<br>Internet resource, and Windows will open it for you. |   |
| Open: | C:\IE\ie6setup.exe" /c:"ie6wzd.exe /d /s:""#E"                                                           | • |
|       | OK Cancel <u>B</u> rowse                                                                                 |   |

Haz click en "OK" para ejecutar el comando.

En la siguiente caja aceptas el contrato (license agreement), haces click en Next o siguiente. La siguiente caja va a iniciar la instalación. Elige todos los Windows para descargar el Internet Explorer SP1 si deseas usarlo en todos los Windows. NOTA: El tamaño de la descarga va a aumentar por cada Windows que agregues.

| Windows Update: Internet Explorer y Herramientas de Internet                                                                                                    |  |
|----------------------------------------------------------------------------------------------------|--|
|                                                                                                    |  |
| Carpeta donde se descargarán los archivos<br>de instalación:<br>C:NE<br>Examinar                                                                                                    |  |
| Tipo de sistema en el que se instalará:<br>✓ Windows 98<br>✓ Windows NI<br>✓ Windows 2000 y Windows XP<br>✓ Windows Millennium<br>Tamaño de la descarga: 50,2 MB (Tiempo estimado: 7 hrs 8 min.) |  |
| < <u>Back</u> <u>N</u> ext > Cancel Help                                                                                                    |  |

Haz click en el botón examinar y elige la carpeta IE en el disco C:\. Osea los archivos serán descargados a C:\IE.

| Browse for Folder                                                                                                    | <u>?</u> × |  |  |  |
|----------------------------------------------------------------------------------------------------|------------|--|--|--|
| Elija la carpeta en la que desee instalar Internet Explorer 6.                                                                                                    |            |  |  |  |
| My Computer<br>My Computer<br>My Computer<br>My Config. Msi<br>Config. Msi<br>Occuments and Settings<br>Program Files<br>RECYCLER<br>System Volume Information<br>Temp<br>H ()<br>Win32App |            |  |  |  |
|                                                                                                    | •          |  |  |  |
| OK Cance                                                                                                    | 9          |  |  |  |

La siguiente caja va a buscar sitios disponibles para descargar la Instalación. Si no inicia la descarga, quizas tengas problemas al conectarte a uno de los sitios y tendrás que tratar despues.

Si lográs conectarte, la descarga va a empezar.

| Windows Update: Internet Explorer y Herramientas de Internet                                                                                         |       |        |
|----------------------------------------------------------------------------------------------------|-------|--------|
|                                                                                                    |       | $\Box$ |
| <ul> <li>Progreso de Windows Update:</li> <li>Descargando componentes</li> </ul>                                                                     |       |        |
| Detalles<br>Descargando Explorador Web Internet Explorer 6<br>Descargando desde Download Site<br>1462 KB de 51441 KB recibidos - 4 minutos restantes |       |        |
| < <u>B</u> ack <u>N</u> ext >                                                                                                    | ancel | Help   |

Cuando termines la descarga serás notificado. Ahora en la carpeta C:\IE tienes la instalación completa de Internet Explorer 6 SP1. Puedes quemar esta carpeta junta a otras actualizaciones para tu Windows.

| Instalaciór | n de Windows Update                                                                                                    | ×            |
|-------------|----------------------------------------------------------------------------------------------------|--------------|
| i)          | El programa de instalación ha finalizado la descarga de Windows Upd<br>Ejecute "ie6setup.exe" desde la carpeta "C:\IE" cuando esté listo p<br>completar la instalación. | late.<br>ara |
|             | OK                                                                                                    |              |

Si deseas instalar Internet Explorer 6 SP1, ejecuta el archivo ie6setup.exe dentro de la carpeta donde descargaste los archivos de instalación.

Articulo escrito y publicado por: Joshua Marius Espinal LeThe www.letheonline.net Diciembre 28 2004